## **Clever sign-in for Schoology and Seesaw for Parents**

## Sunbeam K-8

CMSD Parents can sign in using the Clever portal.

- 1. The district will send you an invite to the Clever Log-in. You need to provide correct email to the district. Once you get the email from the district, you can:
- a) Go to Clever page from the parent tab on the district's main page

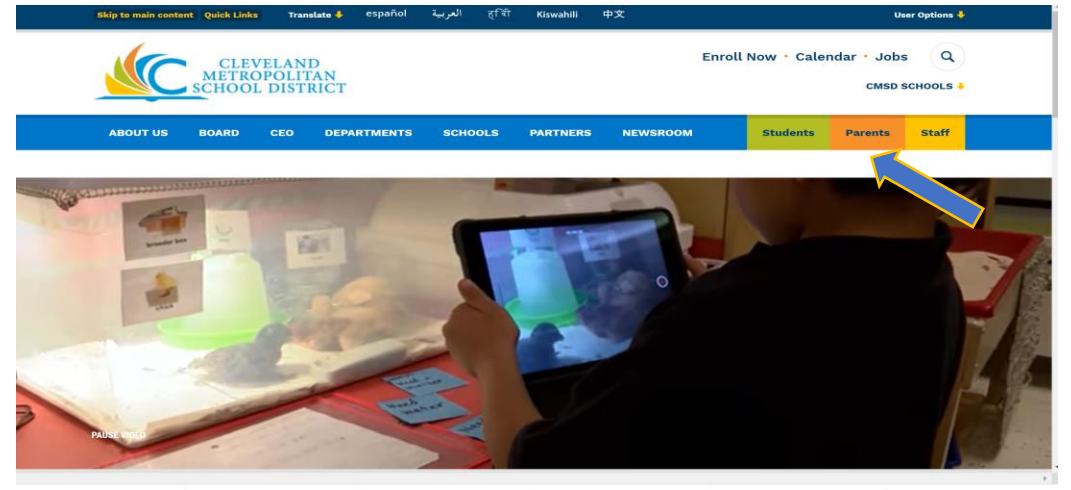

b) Select "Clever" from the drop down menu

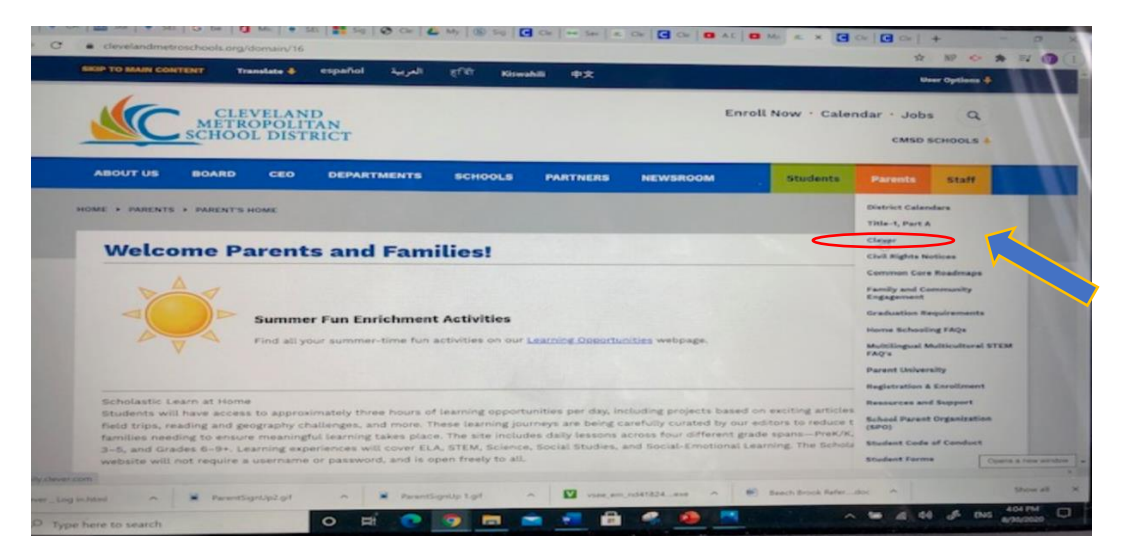

c) Put username and password provided by the district in the login page below and click login:

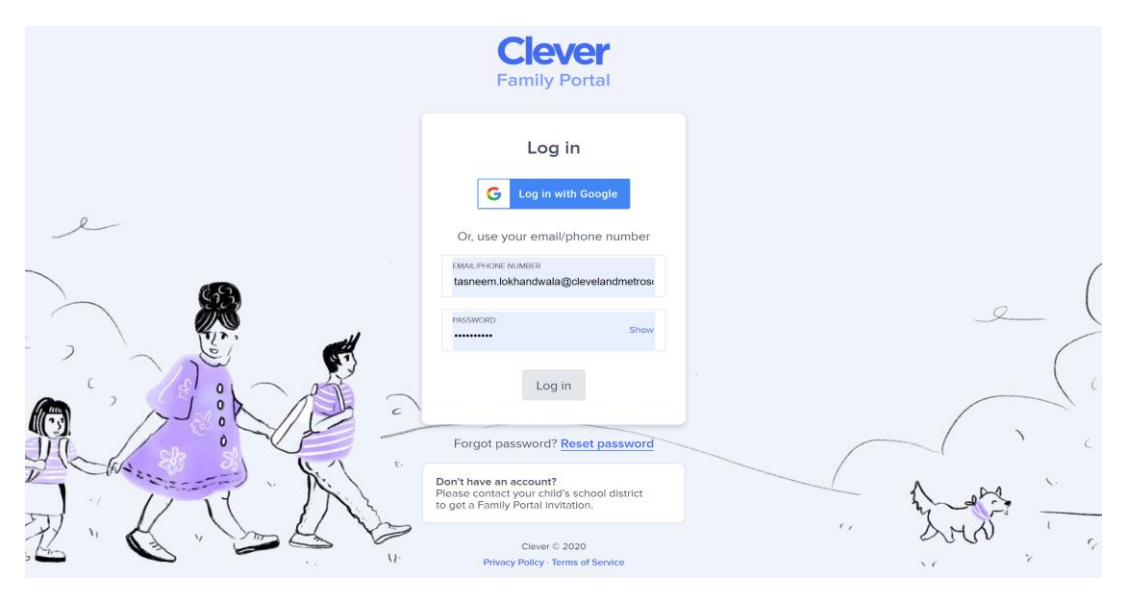

 d) If you have smartphone you can also download the "clever app" on your phone and access it from there. You will need the username and password provided by CMSD.

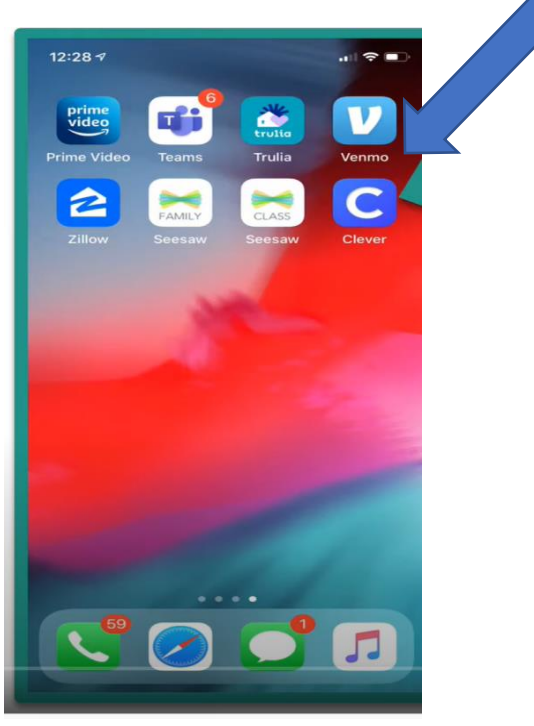

e) Once you are inside the portal, you will see this page. Parents can login using username and password provided by the district or a QR code.

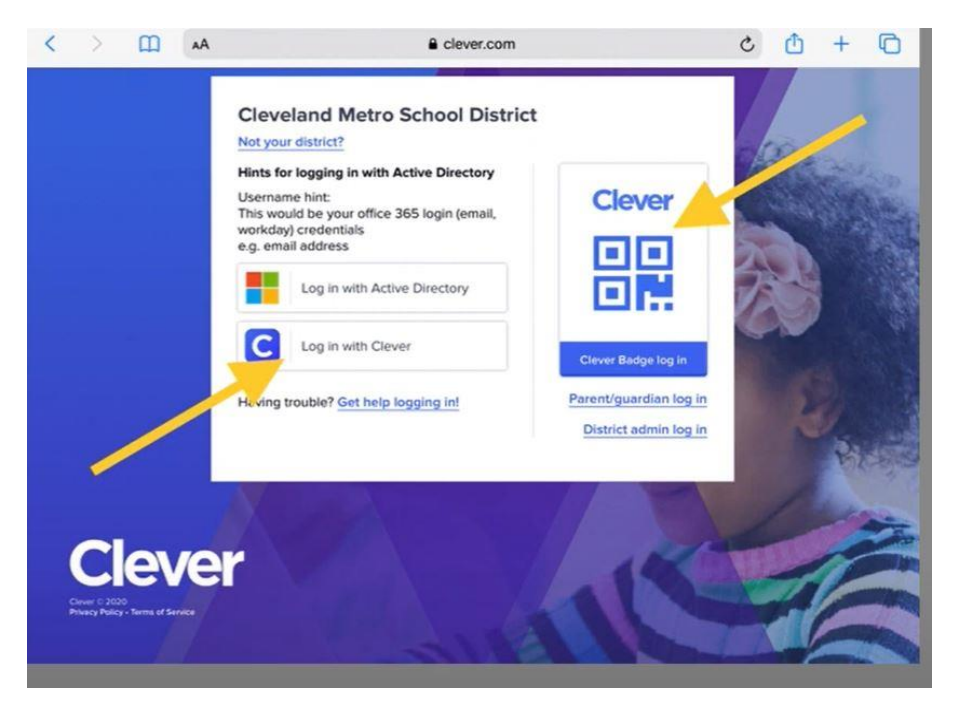

f) Once you are logged into Clever, you need to click the "Schoology" icon which will take you to the schoology learning management system.

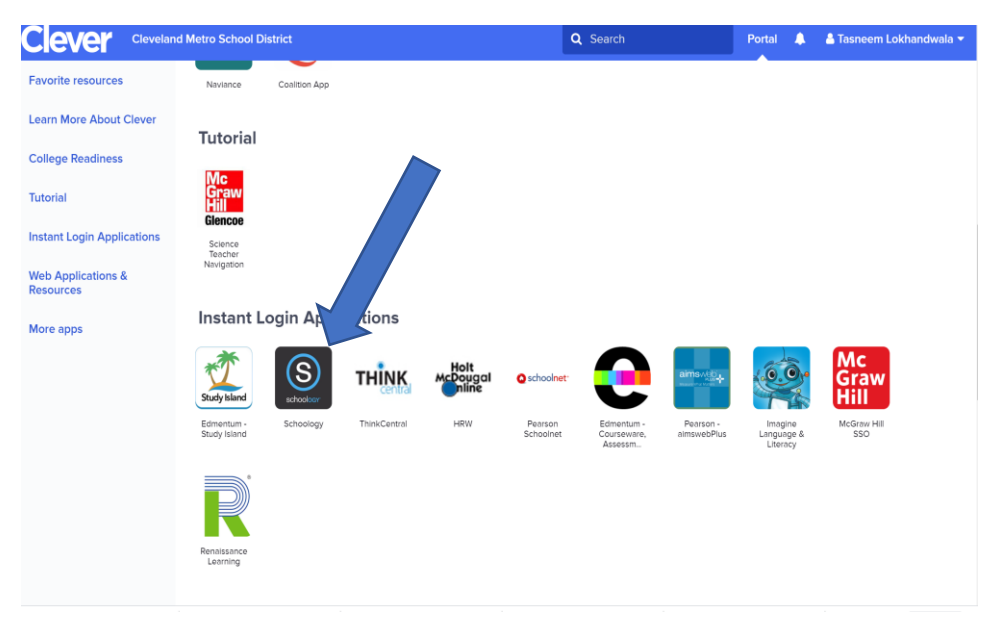

g) To access "Seesaw classroom", you will click on Seesaw icon. Please note your child's teacher may provide this classroom within Schoology.

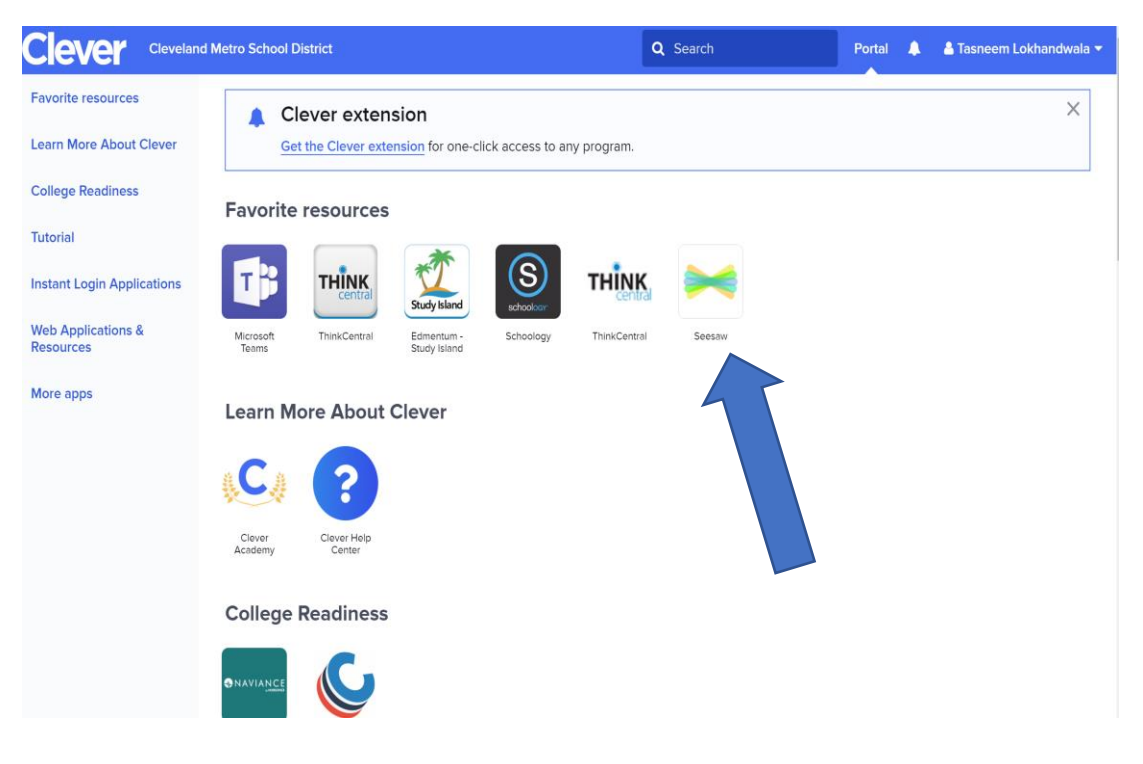